# User Manual for Property Tax Services

### Please follow the following Steps to Use Property Tax Services

- Step 1:If you are not registered with SMC first Create Account on SMC Site.Please see User Manual for Create Account
- Step 2 :
   Enter Below URL in Search URL filed.

   https://www.suratmunicipal.gov.in/OnlineServices/
- Step 3 : Click on LOGIN button. Please view below Image

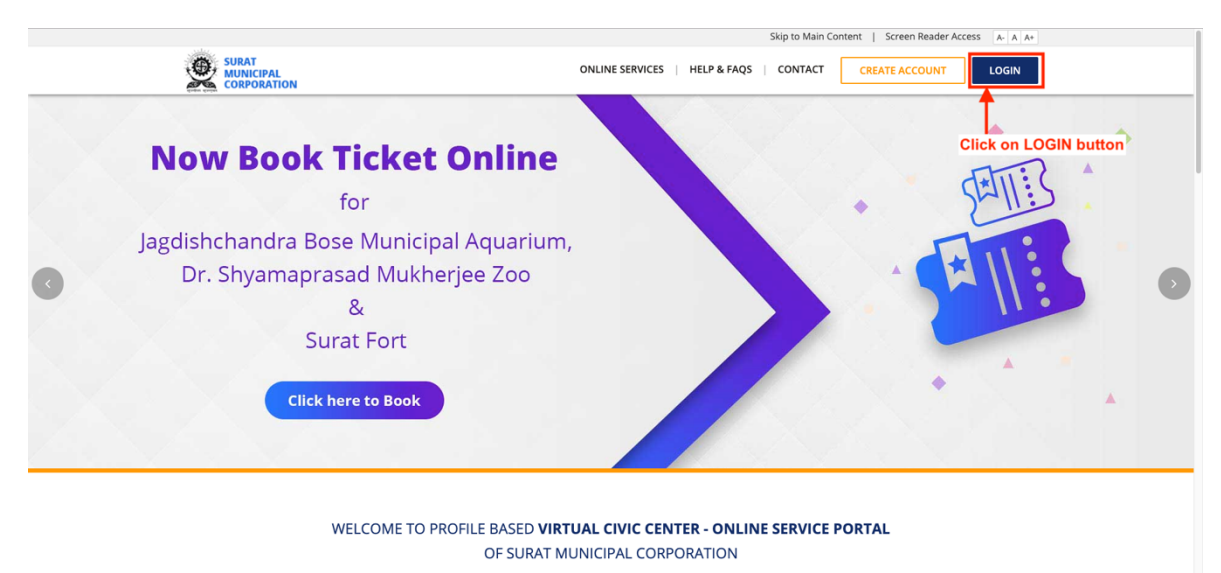

With a view to provide easy services to the citizens, SMC has started the profile based Virtual Civic Center – Online Service Portal. To benefit from this, you need to register with your mobile and email address. Once wenfied, you can enrol for different services like property tax, profession tax, water meter. The enrolled services will be linked to your profile and will enable to carry out Services/Account/OnlineServices under the carry out for the carry out for the carry ou

# Step 4 :Enter all the Details Properly1. Enter Registered Email Address / Mobile Number

2. Enter Password

### **Click on SIGN IN button**

Please view below Image

|                                                                                                    |                                                                                                    | Skip to Main Content   Screen Reader Access A- A A+                                                                         |  |
|----------------------------------------------------------------------------------------------------|----------------------------------------------------------------------------------------------------|----------------------------------------------------------------------------------------------------|--|
| USER LOGIN     registered final Address / Mobile Number   Password   Password   Password   Citck on SIGN IN button   Port have accourd   O chart Account   Des Citck Here for resending email verification link |                                                                                                    | ONLINE SERVICES   HELP & FAQS   CONTACT CREATE ACCOUNT LOGIN                                                                |  |
|                                                                                                    | USER LOGIN<br>Registered Email Address / Mobile Number<br>Password<br>Orgot password?<br>Orgot password?<br>Dort have account?<br>Or CREAT ACCOUNT<br>Please Click Here for resending email verification lit | In the Details properly<br>1. Registered Email / Mobile no<br>2. Password<br>MULTIPLE PAYMENT<br>MODE OPTIONS AVAILABLE<br> |  |

## Step 5 :Click on Online Services buttonPlease view below Image

|              |                                 |                         | Skip to Main Con        | tent   Screen Reader Access A- A          | <b>A</b> +                                                                                                    |
|--------------|---------------------------------|-------------------------|-------------------------|-------------------------------------------|----------------------------------------------------------------------------------------------------|
| 2            |                                 |                         |                         | HELP & FAQS   CONTACT                     |                                                                                                    |
|              | elcome, <b>User Test</b>        |                         | 🚳 Dashboard 🛛 Online Se | ervices 🚍 Recent Transactions 🛛 \varTheta | •                                                                                                    |
|              |                                 | 115                     |                         |                                           |                                                                                                    |
|              | EDIT PROFILE                    |                         | Click on Online Service | es button                                 |                                                                                                    |
| Sunda Barris |                                 | Personal Details        |                         |                                           | and the second second s |
|              |                                 | First Name *            | Middle Name             | Last Name *                               |                                                                                                    |
|              |                                 | User                    |                         | Test                                      |                                                                                                    |
|              | Profile Completion 30%          |                         |                         |                                           |                                                                                                    |
|              | Full Name                       | Gender *                | Date Of Birth *         | Aadhaar ID                                |                                                                                                    |
|              | User Test                       | Male Female             | dd-MM-yyyy              |                                           |                                                                                                    |
|              | Registered Email Address        |                         |                         |                                           |                                                                                                    |
|              | registration@suratmunicipal.org |                         |                         |                                           |                                                                                                    |
|              | Registered Mobile Number        | Current Address Details |                         |                                           |                                                                                                    |
|              | 9979356572                      | Flat/House No           | Society/Apartment Name  | Address                                   |                                                                                                    |
|              |                                 |                         |                         |                                           |                                                                                                    |
|              |                                 |                         |                         | -                                         |                                                                                                    |
|              |                                 | Area                    | Landmark                | Pincode                                   |                                                                                                    |
|              |                                 |                         |                         |                                           |                                                                                                    |
|              |                                 | City                    | State                   | Country                                   |                                                                                                    |
|              |                                 |                         |                         |                                           |                                                                                                    |
|              |                                 |                         |                         |                                           |                                                                                                    |

### Step 6 : Find PROPERTY TAX Service

### Click on SEARCH & ENROLL button

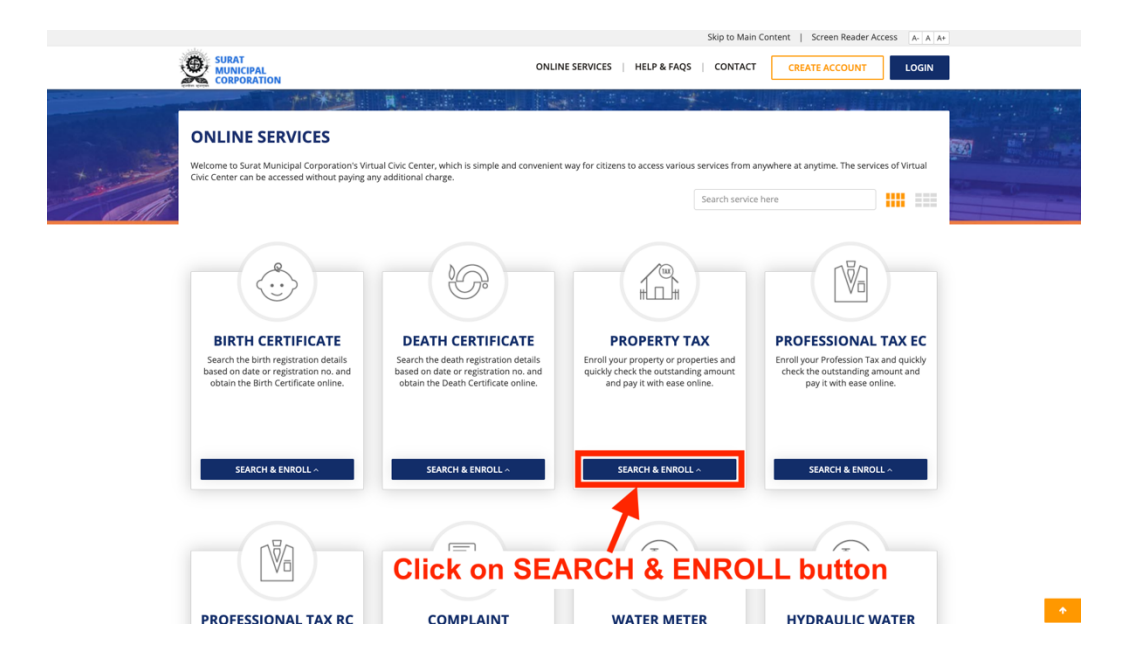

#### Step 7 : Select Options

1. Click on **My Registrations** button to Show your Enrolled Tenement List (Follow from Step 11 to Step 15)

2. Click on **My Transactions** button to Show your Transactions List (Follow Step 17)

3. Click on **View Bill** button to Show your Old Property Tax Bill (Follow Step 18)

4. Click on **Check & Pay Property Tax** button to Pay Property Tax and Enroll Tenement (Follow from Step 8 to Step 15)

5. Click on **Check Transaction Status & Reprint Receipt** button to Get Old Payment Receipt of Property Tax (Follow from Step 19 to Step 20)

6. Click on **Mobile Registration** button to Register Mobile Number for SMS Alert (Follow from Step 21 to Step 25)

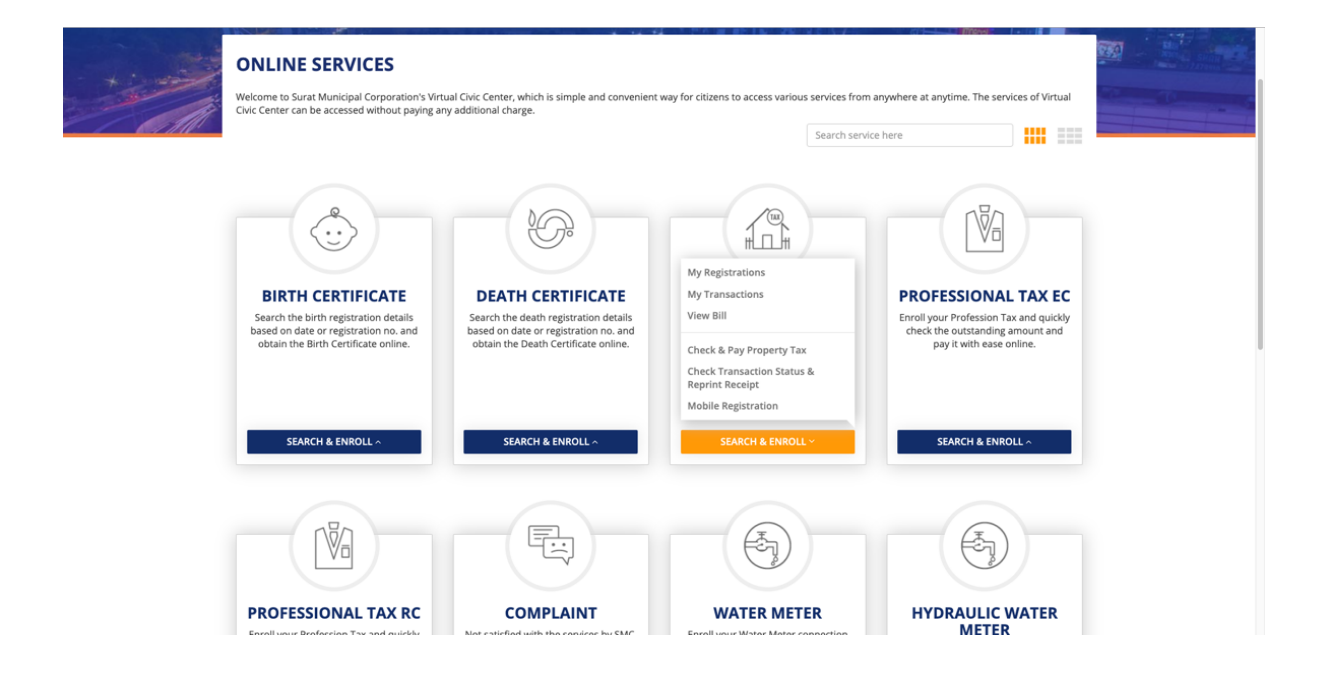

#### Step 8 : Click on Check & Pay Property Tax button Please view below Image

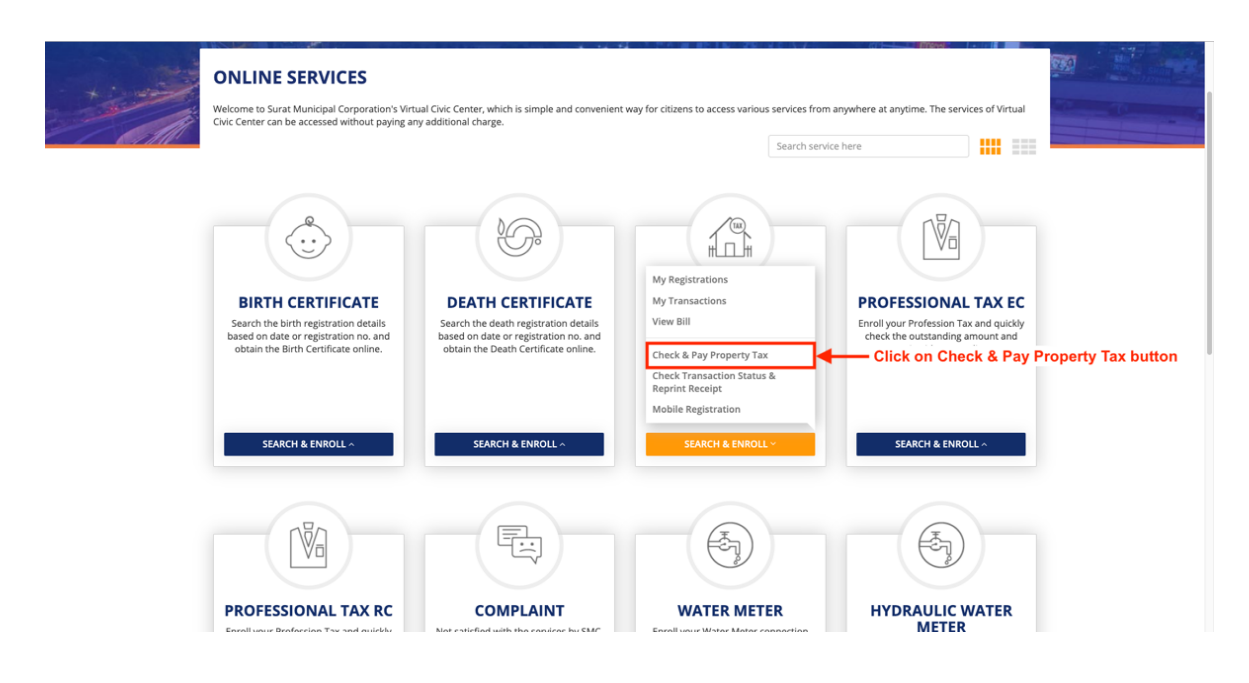

### Step 9 : Enter all the Details Properly

- 1. Enter 13 digits Tenement Number
- 2. Enter Security Answer

### **Click on GET PENDING TAX AMOUNT button**

|    | Skip t                                                                                                    | o Main Content   Screen Reader Access A- A A+                                                                                      |
|----|----------------------------------------------------------------------------------------------------|----------------------------------------------------------------------------------------------------|
|    | SURAT<br>CORPORATION                                                                                                    | HELP & FAQS   CONTACT                                                                                                    |
| 1  | Welcome, User Test 😰 Dashboard 🛇                                                                                                    | 🛛 Online Services 🛛 🚍 Recent Transactions 🛛 😔 🗸                                                                                    |
|    | MARK MARKEN                                                                                                    |                                                                                                    |
| +: | ONLINE PROPERTY TAX INFORMATION                                                                                                    | < Back to Online Services                                                                                                    |
|    |                                                                                                    | My Registrations     My Transactions     View Bill     Check & Pay Property Tax     Check Transaction Status & Reprint     Receipt |
|    | *Security Check<br>57-12=2<br>Enter Security Answer<br>Refresh<br>C CLEAR Q GET PENDING TAX AMOUNT<br>Click or<br>NOTE: The Online Security House and the 230 to 020 hour data | Mobile Registration                                                                                                    |
|    | NULE: The Unline service will be unavailable due to maintenance during 23:30 to 00:30 hours daily.                                                                             |                                                                                                    |

### Step 10 : Select Option

- 1. Click on **ENROLL** button to Enroll Tenement number for future use.
- 2. Click **PAY NOW** button to Pay Property Tax (follow from Step 12)

Please view below Image

|                       |                                  |                                       |                                | Skip t                 | o Main Content   Screen Reader Access A- A A  | * |
|-----------------------|----------------------------------|---------------------------------------|--------------------------------|------------------------|-----------------------------------------------|---|
|                       |                                  |                                       |                                |                        | HELP & FAQS   CONTACT                         |   |
| w                     | elcome, <b>User Test</b>         |                                       |                                | 😰 Dashboard 🛛          | Online Services 🚍 Recent Transactions 🧕       | • |
|                       |                                  |                                       | J.T.                           |                        |                                               |   |
| + :                   | ONLINE PROPERT                   | Y TAX INFORMATIO                      | ON                             |                        | < Back to Online Services                     |   |
| and the second second | NOTE: The Online Service will be | unavailable due to maintenance duri   | ng 23:30 to 00:30 hours daily. |                        | > My Registrations                            |   |
|                       |                                  |                                       |                                |                        | My Transactions     Minute Bill               |   |
|                       |                                  | Property Tax In                       | formation                      |                        | Check & Day Property Tax                      |   |
|                       | Tenement No.                     |                                       | Outstanding A                  | mount                  | Check Transaction Status & Reprint<br>Receipt |   |
|                       |                                  |                                       | Rs. 0.00 /-                    |                        | > Mobile Registration                         |   |
|                       | Name                             |                                       | Advance Tax A<br>Rs. 20.00 /-  | mount                  |                                               |   |
|                       | Postal Address                   |                                       | Total Tax Amo                  | unt                    |                                               |   |
|                       |                                  |                                       | Rs. 20.                        | 00 /-                  |                                               |   |
|                       | Location Address                 |                                       | O ADV                          | ANCE TAX (2019 - 2020) |                                               |   |
|                       | Usage                            |                                       |                                |                        |                                               |   |
|                       | Occupier                         |                                       |                                |                        |                                               |   |
|                       | Particulars                      | Rateable Sys. Arrears                 | Areabase Arrears               | Areabase Current Tax   |                                               |   |
|                       | Env.Improve.Charge               | 0.00                                  | 0.00                           | 20.00                  |                                               |   |
|                       | Total                            | 0.00                                  | 0.00                           | 20.00                  | 3                                             |   |
|                       |                                  | Clic                                  | c on ENROLL b                  | utton                  |                                               |   |
|                       | NOTE: Outstanding amount d       | isplayed as on Date 04-04-2019 12 58: | 45 PM                          |                        |                                               |   |
|                       |                                  | •                                     |                                | Click on PA            | AY NOW button                                 |   |
|                       |                                  | O CANCEL O ENRO                       | LL PAY NOW O                   |                        |                                               |   |

### Step 11 : Select Option

- 1. Click on **REMOVE** button to Remove Tenement number
- 2. Click **PAY NOW** button to Pay Property Tax

|            |                             |              | Skip to Main Conter          | it   Screen Reader Access A- A A+                                                                              |
|------------|-----------------------------|--------------|------------------------------|----------------------------------------------------------------------------------------------------|
|            |                             |              |                              | HELP & FAQS CONTACT                                                                                            |
| v          | Velcome, User Test          |              | 🙆 Dashboard 🛛 🥥 Online Servi | ces 🚍 Recent Transactions 🛛 🗸 🗸                                                                                |
|            |                             |              |                              | And a second second second second second second second second second second second second second second second |
| × interior | PROPERTY TAX                |              |                              | < Back to Online Services                                                                                      |
| Alli       | My Registrations My         | Transactions |                              | C SEARCH AND ENKOLL AGAIN                                                                                      |
|            | Search:                     |              |                              | Show 10 \$ entries                                                                                             |
|            | Tenement No                 | Owner Name   | Address                      | 11 Action                                                                                                    |
|            |                             |              | Click on Pay Now button      | Pay Now Remove                                                                                                 |
|            | Tenement No                 | Owner Name   | Address                      | Act Click on Remove button                                                                                     |
|            | Showing 1 to 1 of 1 entries |              |                              | Previous 1 Next                                                                                                |
|            |                             |              |                              |                                                                                                    |

### Step 12 : Click PROCEED FOR PAYMENT button

Please view below Image

|           |                           |                                 |                  |                      |                  | Skip to Main Content   Screen Reader Access   | *              |
|-----------|---------------------------|---------------------------------|------------------|----------------------|------------------|-----------------------------------------------|----------------|
|           |                           |                                 |                  |                      |                  | HELP & FAQS   CONTACT                         |                |
|           | Velcome, <b>User Test</b> |                                 |                  | 🚳 Das                | shboa            | ard 😔 Online Services 🚍 Recent Transactions 🧕 | •              |
|           |                           |                                 |                  | A TAL STATE OF       | ÷.               |                                               |                |
| - + : - : | PROPERTY TAX              | CERTIFICATE DE                  | TAILS            |                      |                  | < Back to Online Services                     |                |
|           | 1 VERIFY DETAILS          |                                 | 2 PAYMENT DETAIL | S                    | 31               | TRANSACTION DETAILS                           |                |
|           | Tenement No.              |                                 |                  |                      |                  | Outstanding Amount<br>Rs. 0.00 /-             |                |
|           | Name                      |                                 |                  |                      |                  | Advance Tax Amount<br>Rs. 20.00 /-            |                |
|           | Postal Address            |                                 |                  |                      | Total Tax Amount |                                               |                |
|           | Location Address          |                                 |                  |                      |                  |                                               |                |
|           | Usage                     |                                 |                  |                      |                  | 0 ADVANCE (AL (2019-2020)                     | •              |
|           | Occupier                  |                                 |                  |                      |                  |                                               |                |
|           | Particulars               | Rateable Sys. Arrears           | Areabase Arrears | Areabase Current Tax |                  |                                               |                |
|           | Env.Improve.Charge        | 0.00                            | 0.00             | 20.00                |                  |                                               |                |
|           | Total                     | 0.00                            | 0.00             | 20.00                |                  | Click on PROCEED FOR                          | PAYMENT button |
|           | NOTE: Outstanding amount  | displayed as on Date 04-04-2019 | 01:00:20 PM      |                      |                  |                                               |                |
|           |                           |                                 |                  |                      |                  | O CANCEL PROCEED FOR PAYMENT O                |                |

### Step 13 : Click OK button Please view below Image

| +: | PROPERTY TAX             | CERTIFICATE DI                | ETAILS                        |                      | < Back to Online Services          |                         |
|----|--------------------------|-------------------------------|-------------------------------|----------------------|------------------------------------|-------------------------|
|    | 1 VERIFY DETAILS         | G                             | D Payment                     |                      | ANSACTION DETAILS                  | No. of Concession, Name |
|    |                          |                               | Are you sure, you want to pro | ceed further?        |                                    |                         |
|    | Tenement No.             |                               |                               | OK CANCEL            | utstanding Amount<br>s. 0.00 /-    |                         |
|    | Name                     |                               |                               | 1                    | Advance Tax Amount<br>Rs. 20.00 /- |                         |
|    | Postal Address           |                               |                               | Click on OK button   | Total Tax Amount                   |                         |
|    | Location Address         |                               |                               |                      | Rs. 20.00 /-                       |                         |
|    | Usage                    |                               |                               |                      | ADVANCE TAX (2019 - 2020)          |                         |
|    | Usage                    |                               |                               |                      |                                    |                         |
|    | Occupier                 |                               |                               |                      |                                    |                         |
|    | Particulars              | Rateable Sys. Arrears         | Areabase Arrears              | Areabase Current Tax |                                    |                         |
|    | Env.Improve.Charge       | 0.00                          | 0.00                          | 20.00                |                                    |                         |
|    | Total                    | 0.00                          | 0.00                          | 20.00                |                                    |                         |
|    | NOTE: Outstanding amount | displayed as on Date 04-04-20 | 19 01:00:20 PM                |                      |                                    |                         |
|    |                          |                               |                               |                      |                                    |                         |
|    |                          |                               |                               |                      | CANCEL PROCEED FOR PAYMENT         |                         |

## Step 14 :Select your Payment Method and Make PaymentPlease view below Image

| Credit Card Credit Card Debit Card | Pay by Credit Card                      | 75      | Merchant Name<br>SURAT MUNICIF<br>CORPORATION | PAL      |  |
|------------------------------------|-----------------------------------------|---------|-----------------------------------------------|----------|--|
| Internet Banking                   | Card Number                             |         | Payment Amount:                               | ₹ 20.00  |  |
| Wallet/ Cash Cards                 | Expiration Date                         | cvv/cvc |                                               |          |  |
| C UPI                              | Card Holder Name Enter card holder name |         |                                               |          |  |
|                                    | Make Payment                            | Cancel  |                                               | BillDesk |  |
|                                    |                                         |         |                                               | THE CAR  |  |

### Step 15 : You will see below screen on successful payment.

### **Click on Recent Transaction button to show Recent Payment** Please view below Image

| Ŷ               | SURAT<br>MUNICIPAL<br>CORPORATION                                                                                                    |                                                                                                    | HELP & FAQS   CONTACT                                                                                                    |
|-----------------|----------------------------------------------------------------------------------------------------|----------------------------------------------------------------------------------------------------|----------------------------------------------------------------------------------------------------|
| Welcome         | e, User Test                                                                                                    |                                                                                                    | An Dashboard      Q Online Services      E Recent Transactions     Q                                                        |
| t to the second | VERIFY DETAILS                                                                                                    | PAYMENT DETAILS                                                                                                    | C TRANSACTION DETAILS                                                                                                    |
|                 | Your transaction is successfully completed. Belo                                                                                             | ow is the transaction detail:                                                                                       |                                                                                                    |
|                 |                                                                                                    |                                                                                                    | 😝 PRINT                                                                                                    |
|                 | PAYMENT DETAILS                                                                                                    |                                                                                                    |                                                                                                    |
|                 | Transaction No.<br>2019040413154841011188                                                                                                    | Payment Ref. No.<br>TXN201944131651                                                                                 | VIII a                                                                                                    |
|                 | Description<br>36A1723810001                                                                                                    | Amount<br>₹5286.00                                                                                                  |                                                                                                    |
|                 | Payment Status<br>Success                                                                                                    |                                                                                                    |                                                                                                    |
|                 |                                                                                                    |                                                                                                    |                                                                                                    |
|                 | <b>નોય:</b> આપ દ્વારા કરવામાં આવેલ ટ્રાન્ઝેક્શન નું સ્ટેટસ કેઈલ "Failed"<br><b>જે તે એકાઉન્ટમાં ફરી પાછી કેડીટ મળી જશે.</b> અને જો આ સમય બાદ | બતાવતું હોય અને જો આપના એકાઉન્ટ માંથી રકમ ડેબીટ થઇ ગઈ<br>પણ ડેબીટ થયેલ રકમ ક્રેડીટ ન થાય તો તે બાબતે onlineservices | હોય તો તેવા સંજોગોમાં. <b>ડેબીટ થયેલ ૨૭૫ ૭-૧૦ વર્ડિંગ દિવસમાં ઓટોમેટિકવી</b><br>ક્રકપ્રાશંડmartcity.com પર જાણ કરવા વિનંતી. |
|                 |                                                                                                    |                                                                                                    |                                                                                                    |
|                 | Copyright Statement   Terms of Use   Best View Settings   i                                                                                  | Privacy Policy Home                                                                                                 | Contact   Help and FAQs   Sitemap<br>SSL ENCRYPTED<br>Secure Website                                                        |
|                 | Page Last updated on 64-04-2019<br>Copyright@SuratMunicipalCorporation. All rights reserved.                                                 |                                                                                                    | f y @ D Fourier                                                                                                    |

## Step 16 :Click on PRINT RECEIPT button to show Payment ReceiptPlease view below Image

|                                                                                                    |                          |              |                                                                                                    | Skip to M          | Main Content   ! | Screen Reader Access A- J | A +                                                                                                    |
|----------------------------------------------------------------------------------------------------|--------------------------|--------------|----------------------------------------------------------------------------------------------------|--------------------|------------------|---------------------------|----------------------------------------------------------------------------------------------------|
|                                                                                                    |                          | AL<br>ATION  |                                                                                                    |                    |                  | HELP & FAQS   CONTA       | кст                                                                                                    |
| W                                                                                                    | Velcome, <b>User Tes</b> |              |                                                                                                    | 🆚 Dashboard 🛛 🥹 Or |                  | Recent Transactions       | 9 •                                                                                                    |
|                                                                                                    | A TO                     |              | In the second second se |                    | H                |                           |                                                                                                    |
| +                                                                                                    | RECENT                   | TRANSACTIONS |                                                                                                    |                    |                  | < Back to Online Servic   | es and a second second                                                                                                    |
| and the second second sec | 01-Apr-19                |              |                                                                                                    |                    |                  |                           | and the second division of the second division of the second divisio |
| - All                                                                                                    | 0                        |              | Property Tax  <br>Transaction No<br>Transaction Successful.                                                                                                    | ₹ 1401             |                  | PRINT RECEIPT             |                                                                                                    |
|                                                                                                    | •                        |              | Property Tax  <br>Transaction No<br>Transaction Successful.                                                                                                    | ₹ 2361             |                  | PRINT RECEIPT             |                                                                                                    |
|                                                                                                    | 0                        |              | Property Tax  <br>Transaction No<br>Transaction Successful.                                                                                                    | ₹ 2361             |                  | PRINT RECEIPT             |                                                                                                    |
|                                                                                                    | 18-Mar-19                |              |                                                                                                    |                    |                  | Click on PRINT I          | RECEIPT button                                                                                                    |
|                                                                                                    | 0                        |              | Property Tax  <br>Transaction No<br>Transaction Failed. In case of amount debited<br>from your account, the same will be refunded<br>back to your account within 7-10 working<br>days.                                                                                                    | ₹ 5561             |                  |                           |                                                                                                    |
|                                                                                                    | 06-Feb-19                |              |                                                                                                    |                    |                  |                           |                                                                                                    |

## Step 17 :Click on Receipt button to show Payment ReceiptPlease view below Image

|     |                                            |             |    |          | Skip                   | to Main Content | Screen Reade | Access A- A          | A+      |
|-----|--------------------------------------------|-------------|----|----------|------------------------|-----------------|--------------|----------------------|---------|
|     |                                            |             |    |          |                        |                 | HELP & FAC   | ŞS ∣ CONTA           | ст      |
| ۷   | Velcome, <b>User Test</b>                  |             |    |          | Dashboard              | Online Services | 📻 Recent Tra |                      | ) -     |
|     |                                            |             | 10 |          |                        | Al- met         | danai        | 1                    |         |
| +   | PROPERTY TAX                               |             |    |          |                        | o si            | < Back       | to Online Service    | 5       |
| CAM | My Registrations My Tr                     | ransactions |    |          |                        |                 |              |                      |         |
|     | Search:                                    |             |    |          |                        |                 | Show 10      | entries              |         |
|     | Transaction Id $\downarrow_{\overline{r}}$ | Owner Name  | 11 | Reg. No. | Transaction<br>Date    | Ref. No         | Status       | Print                |         |
|     |                                            |             |    |          | 01/04/2019<br>11:03:50 | · · · · ·       | 5            | Receipt              |         |
|     |                                            |             |    |          | 01/04/2019<br>11:01:49 |                 | · •          | T.                   |         |
|     |                                            |             |    |          | 01/04/2019<br>10:59:25 | ¢ :             | •            | Click on I<br>button | Receipt |
|     |                                            |             |    |          | 18/03/2019<br>13:38:35 |                 | ×            |                      |         |
|     |                                            |             |    |          | 25/10/2018<br>21:29:35 | 1 3             | ×            | Receipt              |         |
|     | Transaction Id                             | Owner Name  |    | Reg. No. | Transaction<br>Date    | Ref. No         | Status       | Print                |         |
|     | Showing 1 to 5 of 5 entries                |             |    |          |                        |                 | Previous     | 1 Next               |         |

### Step 18 : Enter all the Details Properly

- 1. Enter 13 digits Tenement Number
- 2. Select Bill Year
- 3. Enter Security Answer

### Click on PRINT BILL button

| <ul> <li>Property Tax Bill Information - X</li> <li>← → C △ ■ Surat Municip</li> </ul> | +<br>pal Corporation [IN]   https://www.suratmun                           | cipal.gov.in/OnlineServices/PropertyTax/ViewBill |                                                                                                    | ☆ @ % <b>0</b> : |
|----------------------------------------------------------------------------------------|----------------------------------------------------------------------------|--------------------------------------------------|----------------------------------------------------------------------------------------------------|------------------|
| 🔛 Apps 🛅 kd 🛅 Ravi 🕌 QR Co                                                             | ode Generator 📋 Night Round API                                            |                                                  |                                                                                                    |                  |
| 1                                                                                      |                                                                            |                                                  | Skip to Main Content   Screen Reader Access A- A A+<br>HELP & FAQS   CONTACT                                           |                  |
| v                                                                                      | Welcome, <b>User Test</b>                                                  |                                                  | 🐵 Dashboard 🛛 Online Services 🚍 Recent Transactions 🛛 🗸                                                                |                  |
|                                                                                        | A                                                                          | AT A STATE                                       |                                                                                                    |                  |
| + :                                                                                    | PROPERTY TAX BILI                                                          | INFORMATION                                      | < Back to Online Services                                                                                              |                  |
|                                                                                        | *Tenement No.<br>A<br>Example: 13 digits Tenement No.<br>Bill Year<br>2013 |                                                  | My Registrations     My Transactions     View Bill     Check & Pay Property Tax     Check Transaction Status & Reprint |                  |
|                                                                                        | *Security Check                                                            | Enter Security Check Answer                      | Receipt  Mobile Registration  FBULL button                                                                             |                  |
|                                                                                        | Refresh 11-1                                                               | C CLEAR Q PRINT BILL                             |                                                                                                    |                  |

### Step 19 : Enter all the Details Properly

- 1. Enter 13 digits Tenement Number
- 2. Enter Email ID or Transaction ID or Reference No.
- 3. Enter Security Answer

### **Click on GET STATUS button**

Please view below Image

|   |                                                  | Skip to Main Content   Screen Reader Access A- A A+                                                 |
|---|--------------------------------------------------|----------------------------------------------------------------------------------------------------|
|   | SURAT<br>CORPORATION                             | HELP & FAQS CONTACT                                                                                 |
| w | elcome, User Test                                | 🔹 Dashboard 🛛 Q Online Services 🛛 🚍 Recent Transactions 🛛 🕙 👻                                       |
|   |                                                  | A Back to Adalas Fandes                                                                             |
|   | OLD RECEIPT RE-PRINT INFORMATION OF PROPERTY TAX | CBack to Online Services     My Registrations     My Transactions     View Bill                     |
|   | Email ID * Enter Email ID                        | Check & Pay Property Tax     Check Transaction Status & Reprint     Receipt     Mobile Registration |
|   | Transaction ID                                   |                                                                                                    |
|   | OR<br>Reference No. Enter Reference No.          |                                                                                                    |
|   | *security Check<br>13+16=7<br>Refresh            |                                                                                                    |
|   | C CLEAR Q GET STATUS                             | - Click on GET STATUS button                                                                        |

### Step 20 : Click on View button Please view below Image

| C CLEAR       Q GET STATUS         Search results                                                                                                    | CICLEAR     Q GET STATUS       Search results       Search:       Tenement No       11       Transaction Date       11       12/09/2018       SMCePTax553118i220115       NHMP6707182357       Image: Comparison of the status       Showing 1 to 1 of 1 entries                                                                                                    | v 10 ¢ entries<br>Receipt<br>View       |
|----------------------------------------------------------------------------------------------------|----------------------------------------------------------------------------------------------------|-----------------------------------------|
| Search results         Search:       Show 10 e entries         Tenement No       II         Transaction Date       II         Transaction ID       II         Reference No       II         Status       II         Tenement No       Transaction Date         Transaction ID       Reference No         Status       III         Showing 1 to 1 of 1 entries       Click on View but         -illu: Nur (gat scarate wield g2:-3see, -1, -2;2;2;3;2;4;4;4;4;4;4;5;4;5;4;4;4;4;4;4;4;4;4;4                                                                                                    | Search results         Show           Tenement No         II         Transaction Date         II         Transaction ID         II         Reference No         II         Status         II           18-8-10-5531-0-1         22/09/2018         SMCePTax553118i220115         NHMP6707182357         III         III         III         Transaction ID         Reference No         Status         III         III         Status         IIII         IIIIIII         IIIIIIIIIIIIIIIIIIIIIIIIIIIIIIIIIIII                                                                                                    | v 10 ¢ entries<br>Receipt<br>View       |
| Search: Show 10 e entries<br>Tenement No Li Transaction Date II Transaction ID II Reference No II Status II Receipt<br>18-8-10-5531-0-1 22/09/2018 SMCcPTax5531181220115 NHMP6707182357 교 NHMP6707182357<br>Tenement No Transaction Date Transaction ID Reference No Status<br>Showing 1 to 1 of 1 entries<br>Click on View but<br>Îlu: sulv ggit scatei india gi-3-baser -j -b2-28 ĝota "salled" vanicaj dat noi date ni dra stationaria da sulva date sall scate sul scate so-to dife Bersenie<br>equival sigle tendi egit, scate so-to dife Bersenie<br>equival sigle tendi egit, scate so-to dife Bersenie<br>equival sigle tendi egit, scate so-to dife Bersenie<br>equival sigle tendi egit scate sul scate so-to dife Bersenie                                                                                                    | Search: Show          Tenement No       II       Transaction Date       II       Transaction ID       II       Reference No       II       Status       II         18-8-10-5531-0-1       22/09/2018       SMCePTax5531181220115       NHMP6707182357       III       III         Tenement No       Transaction Date       Transaction ID       Reference No       Status         Showing 1 to 1 of 1 entries       CI       III       IIII       IIIIIIIIIIIIIIIIIIIIIIIIIIIIIIIIIIII                                                                                                    | v 10 ¢ entries<br>Receipt<br>View       |
| Tenement No La Transaction Date III Transaction ID II Reference No II Status III Receipt<br>18-8-10-5531-0-1 22/09/2018 SMCePTax5531181220115 NHMP6707182357 교 IVIaw<br>Tenement No Transaction Date Transaction ID Reference No Status<br>Showing 1 to 1 of 1 entries<br>Click on View but                                                                                                    | Tenement No     II     Transaction Date     II     Transaction ID     II     Reference No     II     Status     II       18-8-10-5531-0-1     22/09/2018     SMCePTax5531181220115     NHMP6707182357     Image: Comparison of the comparison of the compari | Receipt                                 |
| 18-8-10-5531-0-1     22/09/2018     SMCePTax5531181220115     NHMP6707182357     Image: Constraint of the second second se | 18-8-10-5531-0-1     22/09/2018     SMCePTaxS531181220115     NHMP6707182357       Tenement No     Transaction Date     Transaction ID     Reference No       Showing 1 to 1 of 1 entries                                                                                                    | View                                    |
| Tenement No         Transaction Date         Transaction ID         Reference No         Status           Showing 1 to 1 of 1 entries                                                                                                    | Tenement No         Transaction Date         Transaction ID         Reference No         Status           Showing 1 to 1 of 1 entries         CI         CI                                                                                                    |                                         |
| Showing 1 to 1 of 1 entries<br>Click on View but<br>નોંધ: આપ દ્વારા કરવામાં આવેલ ટ્રાન્ટેક્સન નું સ્ટેટસ ફેડલ વ્ગ્લાલ્ટ બતાલતું હોય અને જો આપના એકાઉન્ટ માંચે રકમ ડેબીટ થઇ ગઇ હોય તો તેવા સંજીવોમાં, ડેબીટ થયેલ રકમ ૭-૧૦ વર્ડિંગ દિવસમાં<br>ફ્લી પાછી કેડીટ મળી જશે. અને જો આ સમય બાદ પણ ડેબીટ થયેલ રકમ કેડીટ ન થય તો તે બાબતે onlineservices@suratsmartchy.com પર જાણ કરવા વિનેતી.                                                                                                    | Showing 1 to 1 of 1 entries                                                                                                    | <b>—</b>                                |
| Click on View but<br>નોંધ: આપ દ્વારા કરવામાં આવેલ ટ્રાન્ઝેકશન નું સ્ટેટસ ફેઇલ "Falled" બતાવતું હોય અને જો આપના ચેકાઉન્ટ માંથી રકમ ડેબીટ થઇ ગઇ હોય તો તેવા સંજોગોમાં, ડેબીટ થયેલ રકમ ૭-૧૦ લર્કિંગ દિવસમાં<br>ફરી પછી કેડીટ મળી વશે. અને જો આ સમય બાદ પણ ડેબીટ થયેલ રકમ કેડીટ ન થાય તે તે બાખતે onlineservices@suratsmatchy.com પર લાભ કરવા વિનેતી.                                                                                                    |                                                                                                    |                                         |
| નોંધ: આપ દ્વારા કરવામાં આવેલ ટ્રાન્ઝેકશન નું સ્ટેટસ ફેડલ "Failed" બતાવતું હોય અને જો આપના એકાઉન્ટ માંથી રકમ ડેબીટ થઇ ગઇ હોય તો તેવા સંજીગેમાં, ડેબીટ થયેલ રકમ ૭-૧૦ વર્ડિંગ દિવસમાં ક્<br>ફરી પાછી કેડીટ મળી જશે. અને જો આ સમય બાદ પણ ડેબીટ થયેલ રકમ કેડીટ ન થય તો તે બાબતે onlineservices@suratsmartcity.com પર જાબ કરવા વિનંતી.                                                                                                    |                                                                                                    | ick on View bu                          |
| קצו יוטו פטוט איזו ישר איז או גוויש אונט איז פטוט איז צטי פטוט יושר גו אוטר טוווויפטו אונט פטוט איז איז איז איז איז איז איז איז איז איז                                                                                                    | - મુંધ: આપ દ્વારા કરવામાં આવેલ ટ્રાન્ઝેક્શન નું સ્ટેટસ ફેઇવ જગાલવ બાલવતું હોય અને જો આપના એકાઉન્ટ માંથી રકમ ડેબીટ થઇ ગઇ હોય તો તેવા સંજોગમાં, ડેબીટ થયેલ રકમ ૭-૧૦ વર્કિંગ દિવસમાં<br>આ પણિ ૨૮૦ મળી જો અને જો આ ગામરા બાદ પણ ડેબીટ થયેલ રક્ષ કે ડેડેટ ન મારા તે ને લાલને તેનાવિલ્લાનાં વ્લાવા પ્રધાવણવ                                                                                                    |                                         |
|                                                                                                    |                                                                                                    |                                         |
|                                                                                                    |                                                                                                    |                                         |
|                                                                                                    |                                                                                                    |                                         |
|                                                                                                    | Copyright Statement   Terms of Use   Best View Settings   Privacy Policy Home   Contact   Help and FAQs   Sitemap                                                                                                    | SSL ENCRYPTED                           |
| pyright Statement   Terms of Use   Best View Settings   Privacy Policy Home   Contact   Help and FAQs   Sitemap   🙆 SSL ENCRYPTED                                                                                                    |                                                                                                    | 1 1 1 1 1 1 1 1 1 1 1 1 1 1 1 1 1 1 1 1 |

### Step 21 : Enter all the Details Properly

- 1. Enter 13 digits Tenement Number
- 2. Enter Registration No.
- 3. Enter Your Mobile number
- 4. Enter Security Answer

#### Click on SUBMIT button

Please view below Image

|       |                                                                                                    | Skip to Main Content Screen Reader Access A- A A+                                                                                 |
|-------|----------------------------------------------------------------------------------------------------|----------------------------------------------------------------------------------------------------|
|       |                                                                                                    | HELP & FAQS CONTACT                                                                                                    |
| 1     | Velcome, User Test                                                                                                    | 🍘 Dashboard 🛛 😔 Online Services 🛛 🚍 Recent Transactions 🛛 😌 👻                                                                     |
| +2.00 | REGISTER MOBILE FOR SMS ALERT                                                                                                    | < Back to Online Services                                                                                                    |
| All   | This section allows you to register mobile number for receiving SMS alerts from SMC.<br>Follow the following steps to register mobile no:<br>1. Get the latest Property Tax Bill.<br>2. Locate the section with *# REGISTER FOR SMS ALERT**.<br>3. Identify 6 digit Reg. No. and use the same below to register.<br>*Tenement No.                                                                                                    | My Registrations     My Transactions     View Bil     Check & Pay Property Tax     Check Transaction Status & Reprint     Receipt |
|       | A     A     A | ement No                                                                                                    |
|       | Enter Reg. No.     How to find Reg. No.?     *Mobile Number (SMS notification will be sent on this no.)     Enter Mobile Number                                                                                                    | r                                                                                                    |
|       | *Security Check                                                                                                    |                                                                                                    |
|       |                                                                                                    | k on SUBMIT button                                                                                                    |

### Step 22 : Click on SUBMIT button Please view below Image

|                       | Skip to Main Content   Screen Reader Access A- A A+ |                                                                                                    |                                 |                                                                 |     |
|-----------------------|-----------------------------------------------------|----------------------------------------------------------------------------------------------------|---------------------------------|-----------------------------------------------------------------|-----|
|                       |                                                     |                                                                                                    |                                 | HELP & FAQS   CONTACT                                           |     |
|                       | Welcome, <b>User Test</b>                           |                                                                                                    | 🍘 Dashboard 🛛 🥹 Onl             | ine Services 🛛 🚍 Recent Transactions 🛛 😔 🗸                      |     |
| and the local sector  |                                                     | and the second second sec | The state of the state          |                                                                 |     |
| +:                    | REGISTER MOBILE F                                   | OR SMS ALERT                                                                                                    |                                 | < Back to Online Services                                       |     |
| and the second second |                                                     |                                                                                                    |                                 | > My Registrations                                              | - C |
|                       | Tenement No:                                        |                                                                                                    |                                 | My Transactions                                                 |     |
|                       | Name:                                               |                                                                                                    |                                 | <ul> <li>View Bill</li> </ul>                                   |     |
|                       | Address:                                            |                                                                                                    |                                 | Check & Pay Property Tax     Check Transaction Status & Denviot |     |
|                       | Nondh No:                                           |                                                                                                    |                                 | Receipt                                                         |     |
|                       | Occupier:                                           |                                                                                                    |                                 | <ul> <li>Mobile Registration</li> </ul>                         |     |
|                       | Mobile No:                                          |                                                                                                    |                                 |                                                                 |     |
|                       | inound iter                                         |                                                                                                    |                                 |                                                                 |     |
|                       |                                                     | © CLEAR                                                                                                    | -Click on SUBMIT butto          | n                                                               |     |
|                       | *NOTE: To confirm the Registration                  | on of your mobile number , one time password will sent to                                                                                                    | the mobile number given by you. |                                                                 |     |
|                       |                                                     |                                                                                                    |                                 |                                                                 |     |
|                       |                                                     |                                                                                                    |                                 |                                                                 |     |

### Step 23 : Click on OK button Please view below Image

|       | ale.                                                                | Skip to Main Content   Screen Reader Access A- A A+                                             |                                                 |
|-------|---------------------------------------------------------------------|-------------------------------------------------------------------------------------------------|-------------------------------------------------|
|       | SURAT<br>MUNICIPAL<br>CORPORATION                                   | -                                                                                               | HELP & FAQS   CONTACT                           |
|       |                                                                     | Success!                                                                                        | 😔 Online Services 🛛 🚍 Recent Transactions 🛛 😌 👻 |
| +2.00 | REGISTER MOBILE FOR SM                                              | One Time Password (OTP) for verification of mobile number<br>has been sent to -                 | < Back to Online Services                       |
|       | Tenement No:                                                        |                                                                                                 | > My Registrations > Mu Transactions            |
|       | Name:                                                               | Click on                                                                                        | OK button                                       |
|       | Address:                                                            |                                                                                                 | operty Tax Check Transaction Status & Reprint   |
|       | Nondh No:                                                           |                                                                                                 | Receipt                                         |
|       | Occupier:                                                           |                                                                                                 | Mobile Registration                             |
|       | Mobile No:                                                          |                                                                                                 |                                                 |
|       | *NOTE: To confirm the Registration of your me<br>One Time Password: | C CLEAR O SUBMIT<br>bile number , one time password will sent to the mobile number given by you |                                                 |

### Step 24 : Enter OTP that is received on entered mobile number

### Click on SUBMIT button

|       |                                      |                   | Skip to Main Content   Screen Reader | Aain Content   Screen Reader Access A- A A+                                                                                        |                    |
|-------|--------------------------------------|-------------------|--------------------------------------|----------------------------------------------------------------------------------------------------|--------------------|
|       |                                      |                   |                                      | HELP & FAC                                                                                                    | QS   CONTACT       |
| w     | elcome, <b>User Test</b>             |                   | 🚳 Dashboa                            | ard 🛛 Online Services 📰 Recent Tra                                                                                                 | ansactions 🛛 🗸     |
|       |                                      |                   |                                      |                                                                                                    |                    |
| - All | REGISTER MOB                         | ILE FOR SMS ALERT |                                      | My Registrations     My Transactions     View Bill     Check & Pay Property Tax     Check Transaction Status & Reprint     Receipt | to Online Services |
|       | Nondh No:<br>Occupier:<br>Mobile No: |                   |                                      | Mobile Registration                                                                                                    |                    |
|       | *NOTE: To confirm the Re             | C CLEAR           | SUBMIT                               | x                                                                                                    |                    |
| Click | on SUBMIT button                     |                   | /alid for 10 minutes only)           |                                                                                                    |                    |

### Step 25 :Your mobile number registered successfully for SMS alerts

### Click on OK button

|       |                            |     |                                | Sk                                   | tip to Main Content   Screen Reader Access A- A A+ |                                                                                                    |
|-------|----------------------------|-----|--------------------------------|--------------------------------------|----------------------------------------------------|----------------------------------------------------------------------------------------------------|
|       |                            |     | HELP & FAQS   CONTACT          |                                      |                                                    |                                                                                                    |
| N N   |                            | 0   | Success!                       | ×                                    |                                                    |                                                                                                    |
|       |                            |     | Thank you for registering your | mobile number for SMS alerts.        | and the second                                     |                                                                                                    |
| + - + | REGISTER MOBILE FOR SMS    |     |                                | ок                                   | < Back to Online Services                          |                                                                                                    |
|       |                            |     |                                | <b>↓</b>                             | > My Registrations                                 | 100 million (100 million (100 m |
|       | Tenement No:               |     |                                |                                      | > My Transactions                                  |                                                                                                    |
|       | Name                       |     |                                |                                      | > View Bill                                        |                                                                                                    |
|       | Name.                      |     |                                | Click on OK                          | button > Check & Pay Property Tax                  |                                                                                                    |
|       | Address:                   |     |                                |                                      | > Check Transaction Status & Reprint               |                                                                                                    |
|       | Nondh No:                  |     |                                |                                      | Receipt                                            |                                                                                                    |
|       | Occupier:                  |     |                                |                                      | Mobile Registration                                |                                                                                                    |
|       | Mobile No:                 |     |                                |                                      |                                                    |                                                                                                    |
|       | *NOTE: To confirm the Regi | CLE | EAR O SUBMIT                   | t to the mobile number given by you. |                                                    |                                                                                                    |
|       |                            |     |                                |                                      |                                                    |                                                                                                    |
|       |                            |     |                                |                                      |                                                    |                                                                                                    |